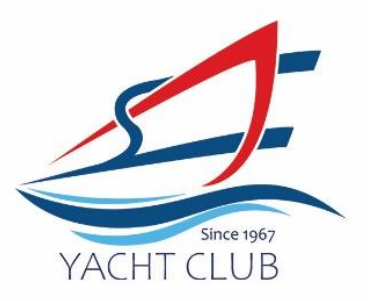

## Members Portal Step by Step Guide (Only Applicable from 1<sup>st</sup> June 2024 onwards)

1> Click into Member's Portal here: <a href="https://erpgw.safyc.org.sg/webclub/">https://erpgw.safyc.org.sg/webclub/</a>

|                |                         | Drug (p)     |            |
|----------------|-------------------------|--------------|------------|
|                | SAF                     | Login        |            |
| Ente<br>Passwi | r user id Enter Me      | embership    |            |
| Ente           | r password<br>member me | Forgot Passw | vord?      |
|                | Dop't have a            | Login        | Click here |

- 2> User ID: Please key in Membership Number
- 3> Password: Leave it blank
- 4> Click on Forgot Password

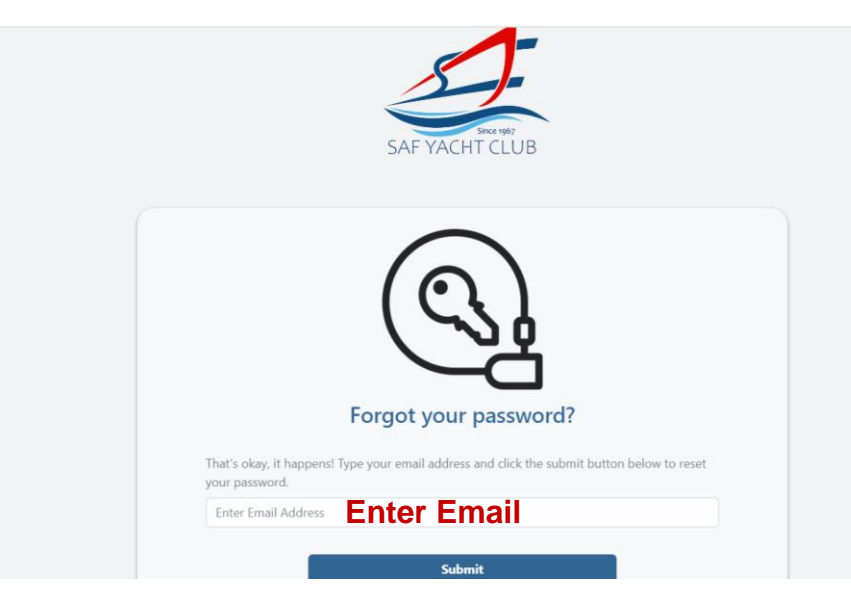

5> Input email address. This email address should be the same one where you received this notification.

UEN: S96SS0021A Tel: +65 6758 3359 | Fax +65 6757 9046 | scangel@safyc.org.sg SAF Yacht Club, 43 Admiralty Road West Singapore 759962 www. safyc.org.sg

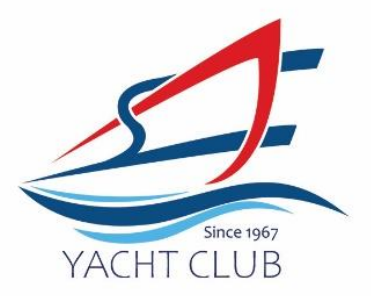

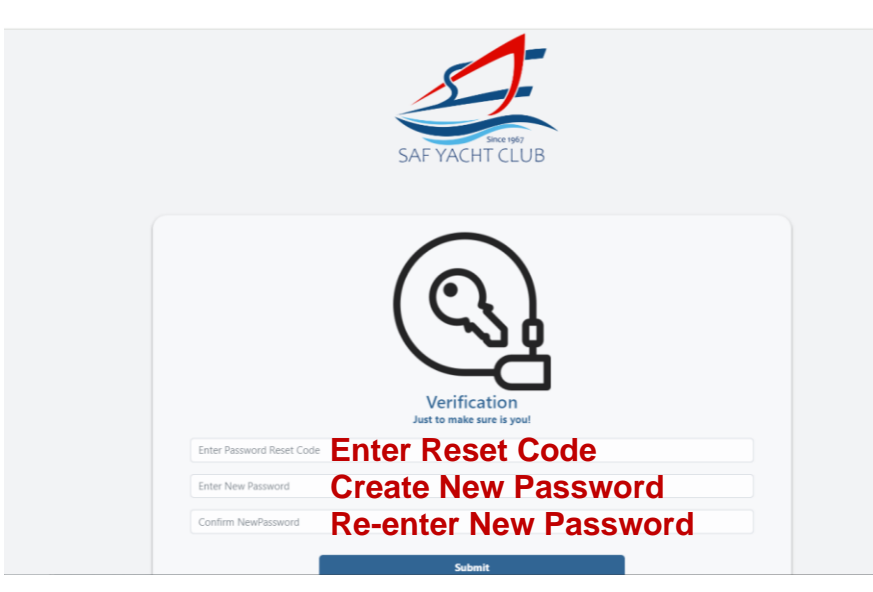

6> You will receive an email from SCangel with a **password reset code**:

- 7> Key in Password Reset Code, Enter a New Password\*, Re-enter the New Password, Submit.
- 8> Log in again with your Membership Number and newly created password.
- 9> Enjoy the Members Portal!

\*Password must be minimum 8 characters, contain at least a lowercase letter, an uppercase letter and a number

Members Portal allows you to:

- 1> Book courses
- 2> Check out upcoming events
- 3> Submit any berthing enquiries
- 4> Check your SOA and make payment

UEN: S96SS0021A Tel: +65 6758 3359 | Fax +65 6757 9046 | scangel@safyc.org.sg SAF Yacht Club, 43 Admiralty Road West Singapore 759962 www. safyc.org.sg

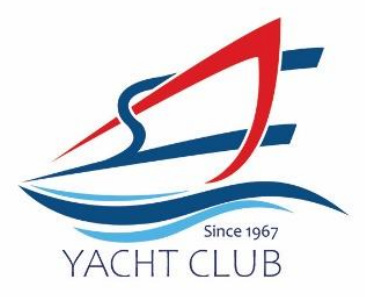

| L Norm                |  |
|-----------------------|--|
|                       |  |
|                       |  |
| Upcoming Courses      |  |
| Upcoming Events       |  |
| Berthing Enquiries    |  |
| Statement of Accounts |  |
| Change Password       |  |
|                       |  |

UEN: S96SS0021A Tel: +65 6758 3359 | Fax +65 6757 9046 | scangel@safyc.org.sg SAF Yacht Club, 43 Admiralty Road West Singapore 759962 www. safyc.org.sg